## Cube J 設置案内書

この度は太陽光見守りサービスにお申し込み頂きまして、誠にありがとうございます。 以下の二次元コードから、動画もしくはセットアップガイドを参照していただき、 Cube Jの設置およびアプリの設定をお願いします。 見守りサービスを受けるためには、アプリの<u>energy on設定まで実施いただく必要があります。</u> (マニュアル動画①、セットアップガイド5p~22p)

ご不明点等ございましたら、アプリ内のお問合せもしくは弊社担当者までご連絡ください。

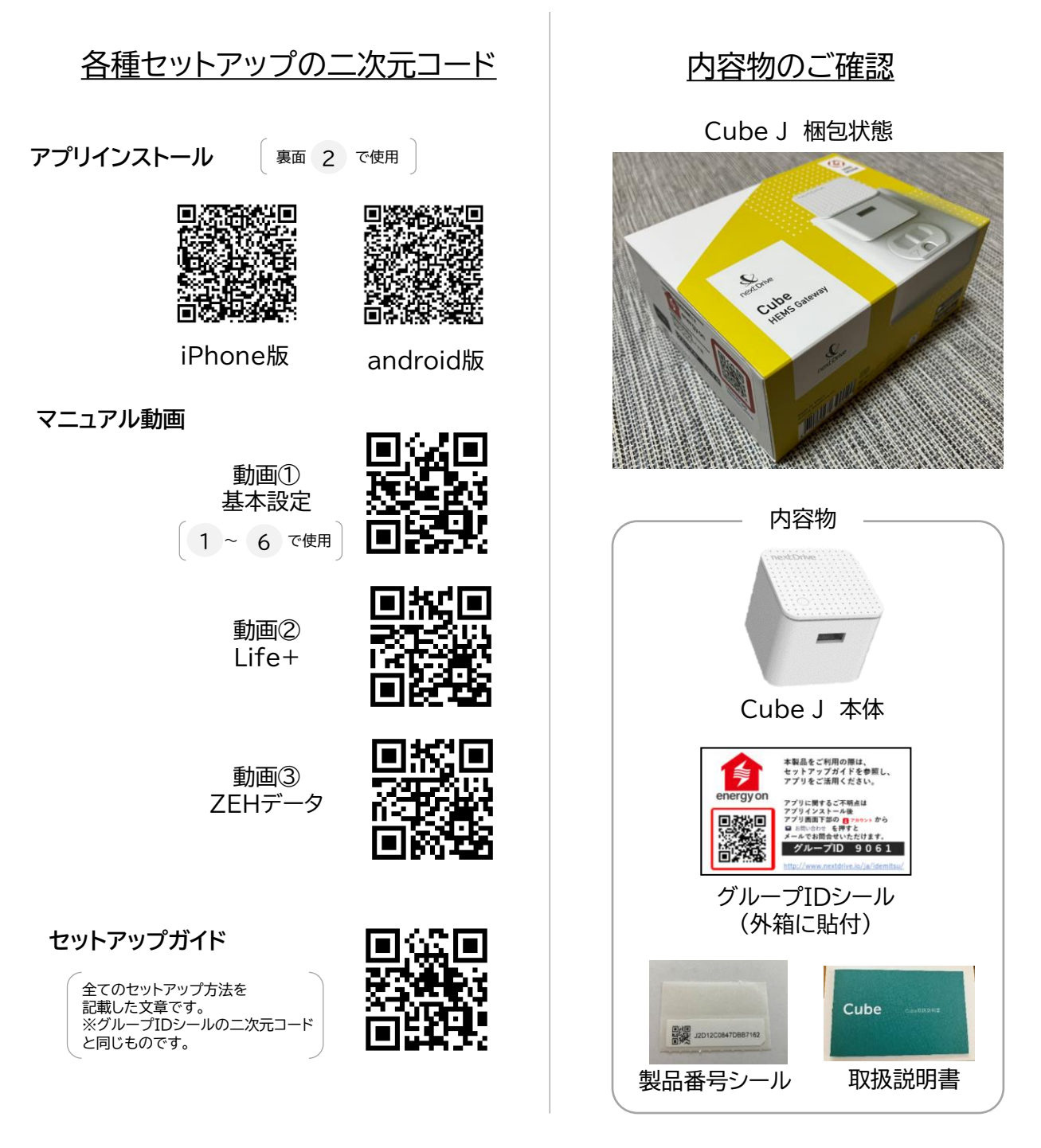

出光興産株式会社 ソーラーフロンティア株式会社

## 設置~アプリ設定までの概要

詳しくは表面の二次元コードから、動画①もしくはセットアップガイドを参照してください。

| 1 |                                                                                                    |   |                                                                                                    |
|---|----------------------------------------------------------------------------------------------------|---|----------------------------------------------------------------------------------------------------|
|   | 内容物の確認                                                                                                    | 5 | アプリと太陽光機器をペアリング                                                                                                    |
|   | 表面に記載している内容物が揃って<br>いるか確認してください                                                                                                    |   | 1)アプリを開きます。                                                                                                    |
|   | いるい。世界の「ハイン」のである。                                                                                                    |   | 2)デバイスページの「+」を押します。                                                                                                    |
| 2 | アプリのインストールおよび登録                                                                                                    |   | 3)"センサーと家電機器"欄の<br>FCUONET Liteのマイコンをタッパ                                                                                                    |
|   | 表面の二次元コードからアプリを<br>ダウンロードレ アカウントを作成して                                                                                                    |   | ます。                                                                                                    |
|   | ください。                                                                                                    |   | 4) 紹介画面の後、チェック項目を確認し、<br>チェックをつけ、「次へ」をタップします。                                                                                                    |
| 3 | Cube Jをコンセントに挿す                                                                                                    |   | 5)接続するCube Jをタップします。                                                                                                    |
|   | Wi-Fiルーターと通信可能な距離にある<br>コンセントにCube J本体を挿してくださ<br>い。                                                                                                    |   | 6)ペアリングしたい太陽光設備を選択し、<br>タップします。<br>また、画面内容に応じて型式等を入力<br>してください。                                                                                                    |
| 4 | アプリとCube Jをペアリング                                                                                                    | 6 | ※太陽光設備以外のエコーネットライト製                                                                                                    |
|   | 1)アプリを開きます。                                                                                                    |   | 品でも接続可能なものがあります。                                                                                                    |
|   | 2)デバイスページの「+」を押します。                                                                                                    |   | anaray an 型中                                                                                                    |
|   | 3)"ゲートウェイ"欄のCube Jのアイコン<br>をタップします。                                                                                                    |   |                                                                                                    |
|   |                                                                                                    |   | 「)アプリを用さより。                                                                                                    |
|   | 4)紹介画面の後、チェック項目を確認し、<br>チェックをつけ、「次へ」をタップします。                                                                                                    |   | 1)アフリを開きます。<br>2)Life+ページの"energy on設定"の<br>「設定」をタップします。                                                                                                    |
|   | <ul> <li>4)紹介画面の後、チェック項目を確認し、</li> <li>チェックをつけ、「次へ」をタップします。</li> <li>5) Cube J本体のLEDライトが青色に</li> <li>点灯していることを確認し、「ペアリング</li> </ul>                                                                                                    |   | <ul> <li>1)アノリを用きます。</li> <li>2)Life+ページの"energy on設定"の<br/>「設定」をタップします。</li> <li>3)外箱に貼付しているシールに記載の<br/>グループIDの4桁の数字を入力します。</li> </ul>                                                                                           |
|   | 4)紹介画面の後、チェック項目を確認し、<br>チェックをつけ、「次へ」をタップします。<br>5) Cube J本体のLEDライトが青色に<br>点灯していることを確認し、「ペアリング<br>を開始する」をタップします。                                                                                                    |   | <ul> <li>1)アフラを囲ぎます。</li> <li>2)Life+ページの"energy on設定"の<br/>「設定」をタップします。</li> <li>3)外箱に貼付しているシールに記載の<br/>グループIDの4桁の数字を入力します。</li> <li>4)注音事項を確認します。</li> </ul>                                                                    |
|   | <ul> <li>4)紹介画面の後、チェック項目を確認し、<br/>チェックをつけ、「次へ」をタップします。</li> <li>5) Cube J本体のLEDライトが青色に<br/>点灯していることを確認し、「ペアリング<br/>を開始する」をタップします。</li> <li>6)アプリ画面に従い、Cube J本体のボ<br/>タンを押します。</li> </ul>                                                                                                |   | <ul> <li>1)アブリを用きます。</li> <li>2)Life+ページの"energy on設定"の<br/>「設定」をタップします。</li> <li>3)外箱に貼付しているシールに記載の<br/>グループIDの4桁の数字を入力します。</li> <li>4)注意事項を確認します。</li> <li>5)見守りサービスに登録するデバイスの</li> </ul>                                       |
|   | <ul> <li>4)紹介画面の後、チェック項目を確認し、<br/>チェックをつけ、「次へ」をタップします。</li> <li>5) Cube J本体のLEDライトが青色に<br/>点灯していることを確認し、「ペアリング<br/>を開始する」をタップします。</li> <li>6)アプリ画面に従い、Cube J本体のボ<br/>タンを押します。</li> <li>7)「デバイスと接続」をタップします。</li> </ul>                                                                   |   | <ul> <li>1)アブリを用きます。</li> <li>2)Life+ページの"energy on設定"の<br/>「設定」をタップします。</li> <li>3)外箱に貼付しているシールに記載の<br/>グループIDの4桁の数字を入力します。</li> <li>4)注意事項を確認します。</li> <li>5)見守りサービスに登録するデバイスの<br/>情報を入力します。</li> </ul>                         |
|   | <ul> <li>4)紹介画面の後、チェック項目を確認し、<br/>チェックをつけ、「次へ」をタップします。</li> <li>5) Cube J本体のLEDライトが青色に<br/>点灯していることを確認し、「ペアリング<br/>を開始する」をタップします。</li> <li>6)アプリ画面に従い、Cube J本体のボ<br/>タンを押します。</li> <li>7)「デバイスと接続」をタップします。</li> <li>8)Wi-Fi情報を入力します。</li> </ul>                                         |   | <ol> <li>1)アブリを開きます。</li> <li>2)Life+ページの"energy on設定"の<br/>「設定」をタップします。</li> <li>3)外箱に貼付しているシールに記載の<br/>グループIDの4桁の数字を入力します。</li> <li>4)注意事項を確認します。</li> <li>5)見守りサービスに登録するデバイスの<br/>情報を入力します。</li> <li>6)お客様情報を入力します。</li> </ol> |
|   | <ul> <li>4)紹介画面の後、チェック項目を確認し、<br/>チェックをつけ、「次へ」をタップします。</li> <li>5) Cube J本体のLEDライトが青色に<br/>点灯していることを確認し、「ペアリング<br/>を開始する」をタップします。</li> <li>6)アプリ画面に従い、Cube J本体のボ<br/>タンを押します。</li> <li>7)「デバイスと接続」をタップします。</li> <li>8)Wi-Fi情報を入力します。</li> <li>9)郵便番号を入力します。<br/>※天候情報を取得するため</li> </ul> |   | <ol> <li>1)アブリを用きます。</li> <li>2)Life+ページの"energy on設定"の<br/>「設定」をタップします。</li> <li>3)外箱に貼付しているシールに記載の<br/>グループIDの4桁の数字を入力します。</li> <li>4)注意事項を確認します。</li> <li>5)見守りサービスに登録するデバイスの<br/>情報を入力します。</li> <li>6)お客様情報を入力します。</li> </ol> |

出光興産株式会社 ソーラーフロンティア株式会社